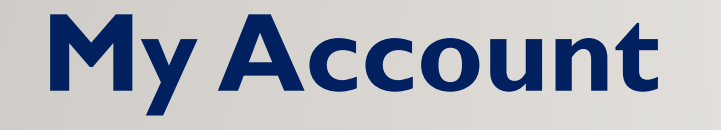

# **UserGuide**

## **My Account**

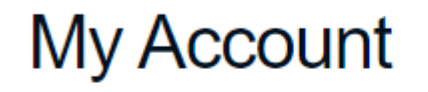

Account Number or Phone Number

|                 | ]    |
|-----------------|------|
| Password        |      |
|                 | ***] |
| Forgot Password |      |
| Login           |      |

- Enter your account or Cell Phone Number
- Enter Your Password
  - If you forgot your passcode click on forgot and a new passcode will be sent to your email on file
- Then Click log in

### **My Account**

Phones Emergency Devices Accessories Support -Plans My Account My Account Account Information Number Transfer Plan Change Change the plan currently on your device. View account details, next bill date and change security information. Complete the number transfer process. SIM Swap Call Summary & Detail Notification History View any alerts you have been sent. Switch out your current device. View call detail information. Billing Logout Make a payment and view payment history

• Once logged in the above options will appear, we will go through each option.

### **Account Information**

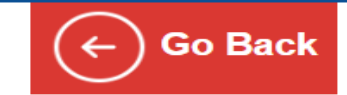

#### Account Summary

| My Account Edit                                                                                                | Security Info Edit                                                            | Payment Info Edit                                                        |
|----------------------------------------------------------------------------------------------------|-------------------------------------------------------------------------------|--------------------------------------------------------------------------|
| Contact Information<br>Test Two<br>4245 Kemp Blvd Suite 220<br>Wichita Falls, TX 76308                         | Password *******<br>PIN *****                                                 | Payment MethodLast Payment\$91.06 on 5/26/2020Next Billing Date6/23/2020 |
| <u>Phone:</u> 9403979600<br><u>Email:</u> will.revell@yahoo.com                                                | • The account summary gives you the option to edit your                       |                                                                          |
| Account Information<br>Account Number 16094590<br>Bill Cycle Date 23<br>Authorized User 1<br>Authorized User 2 | account information, security information, or update your payment information |                                                                          |
| Notifications<br>Receive Email? Yes<br>Receive SMS? Yes                                                        |                                                                               |                                                                          |

# **Plan Change**

| Go Back        |         |
|----------------|---------|
| Plan Change    |         |
| 9402352347     | ~       |
| Line Type      |         |
| Postpaid       |         |
| Plans          | Change  |
| Activation Fee | \$35.00 |
| UNL TT 5GB     | \$35.00 |
|                |         |

#### Cancel

Select Plans

#### Voice

O Freedom Mega 1500 - \$20.00

O UNL TT 10GB - \$50.00

UNL TT 5GB - \$35.00

O Freedom UNL TT 3GB - \$30.00

O Freedom UNL TT 2GB - \$28.00

○ Freedom UNL TT 1GB - \$25.0

Next

• The customer has the ability to change their plan directly on the MY Account Plan change module.

Cancel

The new plans will be applied to your account immediately and dated to the beginning of your bill cycle

Previous Next

## **Number Transfer**

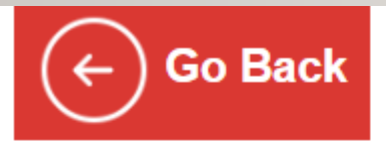

## Number Transfer

Bringing a number from your prior carrier? Click here to complete the process.

If you need any assistance, do not hesitate to call us at

There are no number transfers for your account

Once the customer receives their device and SIM or just SIM, and are porting their line over, they could submit the port request directly online

•

or email at

### **SIM SWAP**

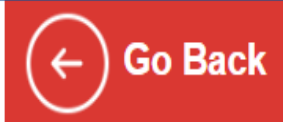

# SIM Swap

Have a new phone you are ready to activate? Click here to switch out your current device.

If you need any assistance, do not hesitate to call us at

or email at

| Sim Swap      |    |
|---------------|----|
| Phone Number  |    |
| Select        | ~  |
| New Sim (ICC) |    |
|               | Go |
|               |    |

 If the customer needs to swap out a new SIM card they have received for their current device or for a new device.

### **Call Detail**

| G          | Back   |         |      |  |              |      |      |  |       |     |
|------------|--------|---------|------|--|--------------|------|------|--|-------|-----|
| Call D     | Detail |         |      |  |              |      |      |  |       |     |
| Bill Cycle |        |         |      |  | Group Usage  |      |      |  |       |     |
| 23         |        |         |      |  | By Line      |      |      |  |       | ~   |
| From       |        |         |      |  | MDN / MSISDN |      |      |  |       |     |
| 04/23/2020 |        |         |      |  |              | -    |      |  |       |     |
| То         |        |         |      |  |              |      |      |  |       |     |
| 05/30/2020 |        |         |      |  |              |      |      |  |       |     |
| Go         |        |         |      |  |              |      |      |  |       |     |
| 10002684   |        |         |      |  |              |      |      |  |       |     |
| Voice      | Calls  | Minutes | Text |  | C            | ount | Data |  | GBs   | KBs |
| Peak       | 8      | 134     | SMS  |  |              | 19   | 4G   |  | 0.001 | 745 |
|            |        |         | MMS  |  |              | 2    |      |  |       |     |

- The top module in Call Detail is the call summary.
- You can select the time frame
- It will give a summary of each usage type for that time period

## **Call Detail**

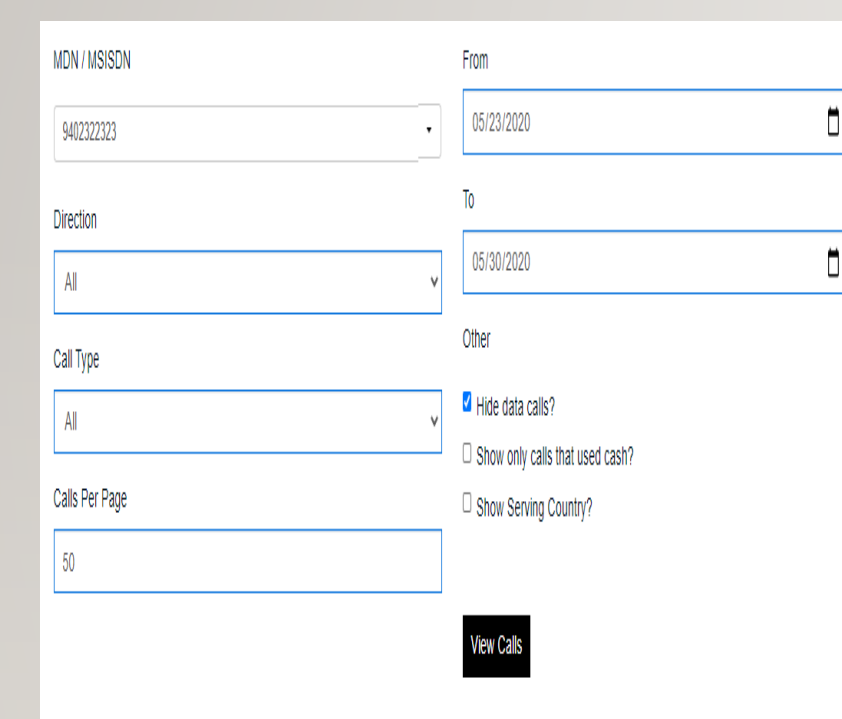

•

No calls found

Call Type: P-Peak / O-Offpeak / R-Roaming / DR-Data Roaming / 3G-3G Data / 4G-4G Data / HS-Hotspot Data / S-SMS / DA-Directory Assist / H-ntl / PR-Premium / DY-Daily Access / UR - US Roaming / IR - International Roaming / H - Hotline

Download exported calls

No files found

|                           | Call Date             | From / To                | City                                 |
|---------------------------|-----------------------|--------------------------|--------------------------------------|
|                           | 5/26/2020 10:23:36 AM | 9402320883<br>9402322323 | WICHITA FALLS TX<br>WICHITA FALLS TX |
| The bottom module in Call | 5/26/2020 10:33:00 AM | 9402322323<br>9402320883 | WICHITA FALLS TX<br>WICHITA FALLS TX |
| Detail is the Call Record | 5/26/2020 11:25:14 AM | 9402322323<br>9408671277 | WICHITA FALLS TX<br>WICHITAFLS TX    |
| Module.                   | 5/26/2020 11:25:27 AM | 9408671277<br>9402322323 | WICHITAFLS TX<br>WICHITA FALLS TX    |
| You can select the time   | 5/26/2020 11:25:34 AM | 9402322323<br>9408671277 | WICHITA FALLS TX<br>WICHITAFLS TX    |
| frame                     | 5/26/2020 11:25:48 AM | 9408671277<br>9402322323 | WICHITAFLS TX<br>WICHITA FALLS TX    |
| indifie                   | 5/26/2020 11:26:09 AM | 9402322323               | WICHITA FALLS TX                     |
| Filter by call types and  | 5/26/2020 11:26:24 AM | 9408671277<br>9402322323 | WICHITAFLS TX<br>WICHITA FALLS TX    |
| direction                 | 5/26/2020 11:26:35 AM | 9402322323<br>9408671277 | WICHITA FALLS TX<br>WICHITAFLS TX    |
| Can also export the call  | 5/26/2020 11:27:58 AM | 9408671277<br>9402322323 | WICHITAFLS TX<br>WICHITA FALLS TX    |
| records to an excel file  | 5/26/2020 11:28:08 AM | 9402322323<br>9408671277 | WICHITA FALLS TX<br>WICHITAFLS TX    |
|                           | 5/26/2020 11:28:14 AM | 9402322323<br>9408671277 | WICHITA FALLS TX<br>WICHITAFLS TX    |
|                           | 5/26/2020 12:09:20 PM | 9402322323<br>9408671277 | WICHITA FALLS TX<br>WICHITA FALLS TX |
|                           |                       |                          |                                      |

5/26/2020 12:31:46 PM

Call Type: P-Peak / O-Offpeak / R-Roaming / DR-Data Roaming / 3G-3G Data / 4G-4G Data / HS-Hotspot Data / S-SMS / DA-Directory Assist / I-Intl / PR-Premium / DY-Daily Acce UR - US Roaming / IR - International Roaming / H - Hotline

WICHITA FALLS TX

WICHITA FALLS TX

9402322323

9403979644

View Calls

Direction

In

Out

Out

In

Out

In

Out

In

Out

In

Out

Out

Out

Out

Туре

Ρ

Ρ

ΡS

PS

PS

PS

PS

PS

ΡS

PS

PS

PS

Р

Ρ

Duration

9 Mins

22 Mins

1 Mins

1 Mins

1 Mins

1 Mins

1 Mins

1 Mins

1 Mins

1 Mins

1 Mins

1 Mins

15 Mins

16 Mins

## **Alert History**

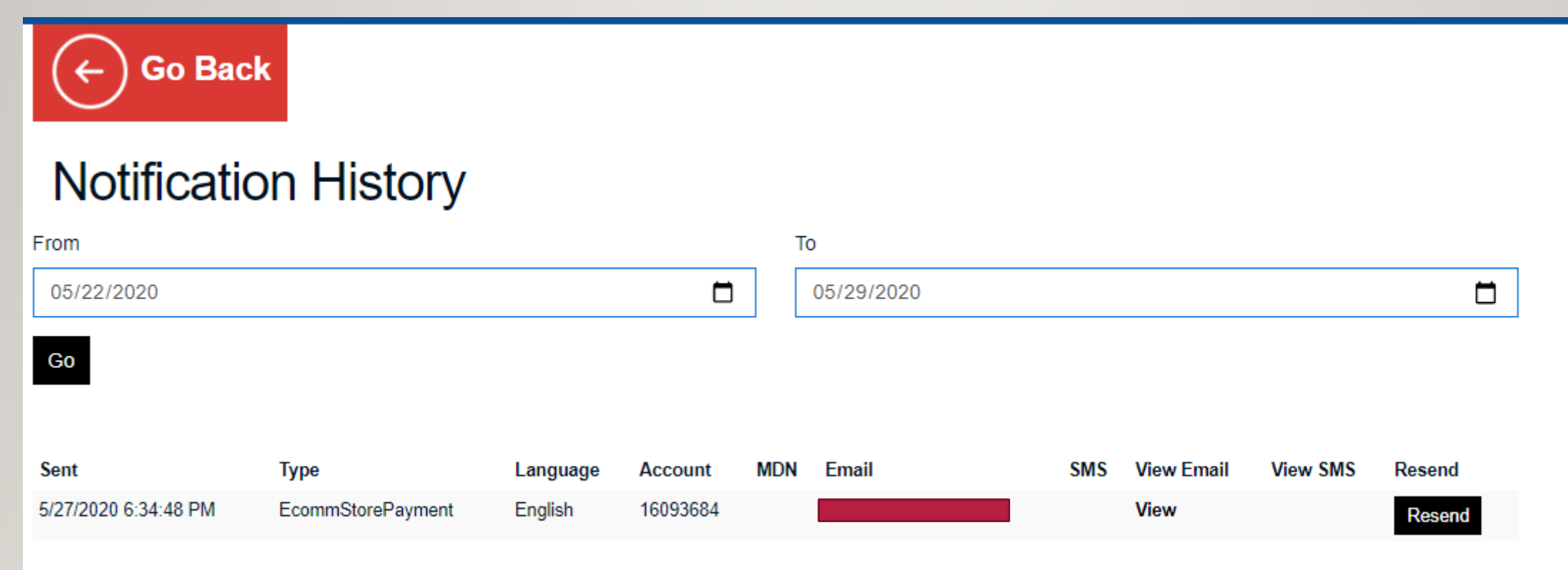

- This module will show any alerts that were sent to the customer
  - Typically in regards to any orders placed or payment alerts
  - They can be viewed or customer can resend to their email

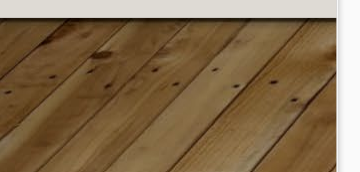

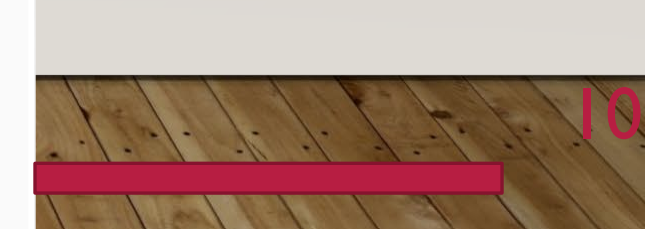

# Billing

| Billing        |           |
|----------------|-----------|
| Billing Period |           |
| Select         | View Bill |

- This module will show current and prior billing statements, billing transactions and receipts and they can make a payment from this screen as well.
  - Top module, customer can select the billing period and then view the bill.

# **Billing**

#### Billing Period

Select

| Make Payment        |   |
|---------------------|---|
| Select Payment Type |   |
| Credit Card         | ~ |
| Name                |   |
| Big Testing         |   |
| Туре                |   |
| American Express    | ~ |
| Card Number         |   |
| **********1005      |   |
| Verification Code   |   |
|                     |   |
| Expiration Month    |   |
| 9                   | ~ |
| Expiration Year     |   |
| 2022                | ~ |
| Address 1           |   |
| 4245 kemp blvd, 220 |   |
| Address 2           |   |
|                     |   |
| City                |   |
| WICHITA FALLS       |   |
| State               |   |
| TX                  | ~ |
| Zip                 |   |
| 76308               |   |
| Amount              |   |
|                     |   |

View Bill

 $\sim$ 

- This module will show current and prior billing statements, billing transactions and receipts and they can make a payment from this screen as well.
  - Top module, customer can select the billing period and then view the bill.
  - Second Module they can make a payment.
  - Bottom Module, they can view payment history or download receipts from purchases

Save Card as Default?

Make Payment

#### Payment History

| Date      | Amount  | Last 4 | Description           | Receipt  |
|-----------|---------|--------|-----------------------|----------|
| 5/28/2020 | \$23.07 | 1005   | Credit card payment   |          |
| 5/27/2020 | \$18.89 | 1005   | Credit Card Void      |          |
| 5/27/2020 | \$18.89 | 1005   | Ecomm Accessory Order | Download |
| 5/23/2020 | \$23.07 |        | BALANCE FORWARD       | Download |
| 5/23/2020 | \$87.91 |        | NEW CHARGE            | Download |
| 5/22/2020 | \$64.84 |        | Initial Order Payment | Download |

#### **Restore Services: If line is Hotlined for payment failure**

#### My Account

#### Service Suspended

**IMPORTANT NOTICE:** Your wireless service was temporarily suspended on due to an invalid credit card on file. To restore your service, please update your credit card profile and make a payment. Please note that if you do not complete these service and payment requirements within thirty (30) days, your wireless telephone number and any remaining balance on your account will be forfeited.

Click here to restore your service.

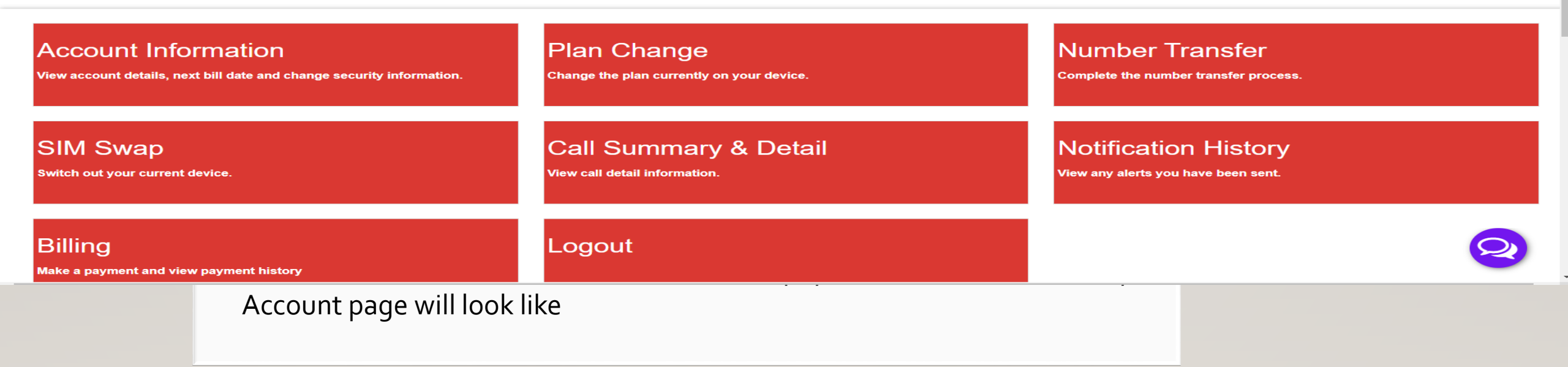

Customer needs to Click Here and restore their service

### **Restore Services: If line is Holinted for payment failure**

|                                                                            |             | Plans    | Phones Emergency Devices Accessories Suppo      | ort- My Account     |                                       |
|----------------------------------------------------------------------------|-------------|----------|-------------------------------------------------|---------------------|---------------------------------------|
| Restore Service                                                            |             |          |                                                 |                     |                                       |
| Please update your credit card info and make a payment to restore service. |             |          |                                                 |                     |                                       |
| Total                                                                      |             |          |                                                 | Credit Card Payment |                                       |
| Subtotal                                                                   |             | \$-29.65 | OUse My Existing Card                           |                     |                                       |
| Tax                                                                        |             | \$0.00   | No card on file                                 |                     |                                       |
| Total                                                                      |             | \$-29.65 | No card off file                                |                     |                                       |
|                                                                            |             |          | Enter a New Card                                |                     |                                       |
| Back                                                                       | ake Payment |          | AuthorizeNet                                    |                     | VISA MasterCard DISCOVER              |
|                                                                            |             |          | This is a secure 128-bit SSL encrypted payment. |                     |                                       |
|                                                                            |             |          | Credit Card                                     |                     |                                       |
|                                                                            |             |          | Name On Card                                    | VASIL Test          |                                       |
|                                                                            |             |          | Card Number                                     | will test           |                                       |
|                                                                            |             |          |                                                 |                     | · · · · · · · · · · · · · · · · · · · |
|                                                                            |             |          | Expiration Date                                 | Month 🗸             | Year 🗸                                |
|                                                                            |             |          | CVV Code                                        |                     |                                       |
|                                                                            |             |          | Billing Address                                 |                     |                                       |
|                                                                            |             |          | Address 1                                       |                     |                                       |
|                                                                            |             |          | Address 2                                       |                     |                                       |
|                                                                            |             |          |                                                 |                     |                                       |
|                                                                            |             |          | City                                            |                     |                                       |
|                                                                            |             |          | State                                           | Texas               | ~                                     |
|                                                                            |             |          | ZIP Code                                        | 76308               |                                       |
|                                                                            |             |          |                                                 |                     |                                       |

• Clicking on the restore service screen brings up this payment screen, once payment is made, the line automatically restores.